## 4 10 Minuten Coding

LEKTION 4: ÜBUNG 2

| TI-NSPIRE <sup>™</sup> CX MIT DEM TI-INNOVATOR <sup>™</sup> ROVER LEHRERINFORMATION                                                                                                    |                                                                                                    |  |  |
|----------------------------------------------------------------------------------------------------|----------------------------------------------------------------------------------------------------|--|--|
| Lektion 4: Setz den Rover in Bewegung!                                                                                                    | Übung 2: Weitere Lenkmöglichkeiten                                                                                                    |  |  |
| In dieser Übung wirst du einige der optionalen Möglich-<br>keiten untersuchen, wie der Rover gesteuert werden<br>kann. Alle vier Steuerkommandos aus Übung 1 lassen<br>hinter der Anweisung innerhalb der Anführungszeichen<br>eine Leerstelle, nach der zusätzliche Optionen einge-<br>fügt werden können. Hier werden diese besprochen.                                     | <ul> <li>Lernziele:</li> <li>Die Lenkmöglichkeiten des Rovers erweitern</li> <li>Die Optionen RIGHT und LEFT einsetzen</li> </ul>                                                                                                    |  |  |
|                                                                                                    | 1: Aktionen                                                                                                    |  |  |
| <ul> <li>Parameter fur FORWARD und BACKWARD</li> <li>Für diese Steueranweisungen gibt es drei optionale Parar</li> <li>SPEED <ul> <li>TIME</li> <li>DISTANCE</li> </ul> </li> <li>Sie befinden sich im <i>menu &gt; Hub &gt; Rover (RV) &gt; RV Se</i> abgebildet). Die Geschwindigkeit (UNIT/S und M/S) kann</li> </ul>                                                      | with 2: Syntax 1: Send "SET           1: SPEED             weter:           i: J: Variabil/2: Send "READ           2: TIME             1: Drive RV           3: DISTANCE           2: TIME             1: Drive RV           3: DISTANCE           2: TIME             1: Drive RV           3: DISTANCE           2: Read RV Sensors           4: UNITS/S             3: RV Settings           5: M/S           5: K/S           5: M/S             4: Read RV Path           6: REVS/S           5: RV Color           7: UNITS             6: RV Setup           8: M           9: REVS           8: Send "CONNECT RV"             8: Send "DISCONNECT RV"           9: Send "DISCONNECT RV"           x: DEGREES |  |  |
| festgelegt werden.                                                                                                    |                                                                                                    |  |  |
| <ul> <li>Anwendung von DISTANCE, SPEED und TIME</li> <li>Einige Beispiele von verschiedenen Implementationen de</li> <li>FORWARD DISTANCE # ist dasselbe wie FORW</li> <li>FORWARD DISTANCE # M bewegt den Rover #</li> <li>FORWARD # SPEED # mit einer Geschwindigke         <ul> <li>Werte außerhalb führen zu einem TI-Inno</li> <li>FORWARD TIME #</li> </ul> </li> </ul> | er FORWARD-Anweisung:<br>VARD #<br>Meter<br><i>it zwischen 1.4 und 2.3.</i><br>ovator™ Hub-Fehler.                                                                                                    |  |  |
| Du kannst <i>beliebige zwei</i> dieser drei Optionen in der <b>FOR</b><br><b>BACKWARD</b> -Anweisung angeben.<br>Du kannst auch <b>eval()</b> verwenden, wenn der gewünschte                                                                                                    | WARD- und<br>Wert in einer Variablen im                                                                                                    |  |  |
| Rechner gespeichert ist, oder er das Ergebnis einer Rech                                                                                                    | nung ist.                                                                                                    |  |  |
| Hinweis: Die Geschwindigkeiten liegen zwisd<br>10 cm beträgt. SPEED kann auch in M/S (dan<br>Die Zeiteinheit für TIME ist Sekunden und mu<br>DISTANCE, SPEED und TIME hängen zusar<br>ben werden. Die Angabe von allen dreien kar                                                                                                    | chen 1,4 und 2,3 <b>UNITS/S</b> , wobei eine Einheit<br>nn von 0,14 bis 0,23) angegeben werden.<br>uss größer als 0 sein. Einheit ist keine nötig.<br>nmen. Zwei dieser Optionen können angege-<br>nn zu einem TI-Innovator™ Hub-Fehler führen,                                                                                                    |  |  |
| wenn sie die Gleichung Weg = Zeit * Geschwindigkeit (D = T * S) verletzen.                                                                                                    |                                                                                                    |  |  |

## **10 Minuten Coding** TI-Nspire<sup>™</sup> CX mit dem TI-Innovator<sup>™</sup> Rover

## LEKTION 4: ÜBUNG 2

|--|

| 1 I-IN       | SPIRE CA MIT DEM TI-INNOVATOR ROVER                                                       | LEARERINFORMATION                                   |
|--------------|-------------------------------------------------------------------------------------------|-----------------------------------------------------|
| Ein SPEED    | und TIME Programm                                                                         | 1.1 2.1 *rover-1 - RAD 4 X                          |
| 1. Das       | rechts gezeigte Programm hat eine Anweisung, die den Rover eine be-                       | * rover42 5/5                                       |
| stim         | mte Zeit ( <b>TIME</b> ) mit der Geschwindigkeit ( <b>SPEED</b> ) vorwärts ( <b>EOR</b> - | Define rover42()=                                   |
| WA           | RD) bewegt: Send "RV FORWARD SPEED 2 3 TIME 2"                                            | Send "CONNECT RV"                                   |
|              | ND) bewegt. Ochd NV FORWARD OF EED 2.5 Hime 2                                             | Text "Zum Start drücke enter!"                      |
| <b>a</b> 1/  |                                                                                           | Send "RV FORWARD SPEED 2.3 TIME 2"                  |
| 2. Ver       | vollstandige das Programm mit der richtigen Zeit (TIME), so dass der                      | Send "RV BACKWARD SPEED 1.4 TIME "                  |
| Rov          | er zu seiner Ausgangsposition zurückkehrt.:                                               | EndPrgm                                             |
| Ser          | Id "RV BACKWARD SPEED 1.4 TIME ?"                                                         |                                                     |
| Hilfe: Wea = | - Zeit * Geschwindigkeit (DISTANCE = SPEED * TIME)                                        |                                                     |
| Parameter    | zu RIGHT und LEET                                                                         |                                                     |
|              | icungen lessen den Bever um 00° nach rechts oder links drehen. Du                         | III 21 ▶ *rover-1                                   |
| Diese Anwe   | is day Minhald (muischer 2000) and 2000) and internet was here the Man                    | * rover42 4/4                                       |
| kannst aber  | Jeden winkei (zwischen -360° und +360°) anfugen. Auch negative wer-                       | Define rover42()=                                   |
| te sind zuge | lassen. Daher ergibt LEFT -90 die gleiche Drehung wie RIGHT 90.                           | Prgm                                                |
|              |                                                                                           | Send "CONNECT RV"<br>Text "Zum Start drücke enter!" |
| 1. Füg       | e die Anweisung hinzu, die den Rover um 135° nach rechts dreht. Dazu                      | Send "RV RIGHT 135"                                 |
| mus          | sst du <b>135</b> in die Zeichenkette hineinschreiben. Das Wort <b>DEGREES</b> ist        | Send ''RV LEFT eval(π) RADIANS''                    |
| nich         | t notwendig, ist aber in den <b>RV Settings</b> zur Deutlichkeit verfügbar.               | EndPrgm                                             |
|              |                                                                                           | I                                                   |
| Du kannst V  | Vinkel in RADIANS (Bogenmaß) oder GRADS (Neugrad) angeben.                                | ∑                                                   |
| Diese Einhe  | iten findest du auch im RV Settings-Menü (müssen angegeben wer-                           |                                                     |
| den)         |                                                                                           |                                                     |
| den).        |                                                                                           |                                                     |
| Finine Beisr | siele stehen rechts. In welche Richtung schaut der Rover nach der Aus-                    |                                                     |
| führung dior | vor droi Anweigungen?                                                                     |                                                     |
|              | Dragromm, das den Bover länge sinse gleichssitigen Dreiseke howegt                        |                                                     |
| Schreibe ein |                                                                                           | $\wedge$                                            |
| Beginne mit  |                                                                                           |                                                     |
|              | Send "CONNECT RV"                                                                         |                                                     |
|              | Send "RV FORWARD ?"                                                                       |                                                     |
|              | Send "RV LEFT ?"                                                                          |                                                     |
| Oder du kar  | nnst auch eine Schleife verwenden.                                                        |                                                     |
|              |                                                                                           |                                                     |
|              | Hinweis: Die Standardeinheit für den Winkel ist DEGREES. Für eine bes                     | sere Deutlichkeit                                   |
|              | kann dieses Wort hinzugefügt werden: Send "RV RIGHT 45 DEGREES"                           |                                                     |
|              | Nach der Zahl kann auch mit RADIANS oder GRADS das Gradmaß spez                           | ifiziert werden.                                    |
|              | Send "RV RIGHT 3 RADIANS" oder Send "RV RIGHT eval(π/2) R                                 | ADIANS"                                             |
|              | Das Drehzentrum liegt zwischen den Rädern. Fin am Rover angebrachte                       | r Stift beschreibt                                  |
|              | bei Drehung eine feine Ecke. In der Anwendung werden weitere Formen                       | gezeichnet.                                         |
|              | Die Fahrt längs eines gleichseitigen Dreiecks wird so programmiert:                       |                                                     |
|              |                                                                                           |                                                     |
|              | Forward 2                                                                                 |                                                     |
|              | Left 120                                                                                  |                                                     |
|              | Forward 2                                                                                 |                                                     |
|              | Left 120                                                                                  |                                                     |
|              | Forward 2                                                                                 |                                                     |
|              | Left 120                                                                                  |                                                     |
|              |                                                                                           |                                                     |

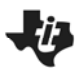

**10 Minuten Coding** TI-NSPIRE<sup>™</sup> CX MIT DEM TI-INNOVATOR<sup>™</sup> ROVER

LEKTION 4: ÜBUNG 2 LEHRERINFORMATION